Configuration tip

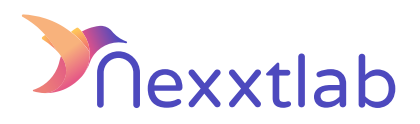

Tip for : Alfen EVE Double

We recommand the following configuration tips when you try to configure the Smartmaster Pro with Alfen EVE Double charger.

| 1 | The serial number to be used in the smartmaster can be found<br>in the paper documents supplied or the identification label on<br>the underside of your charging station.                                    |
|---|----------------------------------------------------------------------------------------------------|
| 2 | ACE Devices installer => static load balancing must be selected.                                                                                                    |
| 3 | ACE Devices installer => Back office URL => SmartMaster IP (<br>ws://X.X.X.8834/ocpp)                                                                                                    |
| 4 | Check the device's IP, It's must be in the same network as the SmartMaster.                                                                                                    |
| 5 | ACE Devices installer => connectivity=>Meter value=>meter<br>value sample interval = 60S                                                                                                    |
| 6 | ACE Devices installer => connectivity=>Meter value=>meter<br>values sampled data =<br>Sampled data 1 = Energy.Active.Import. register<br>Sampled data 2 = Current.Import<br>Sampled data 1 = Current.Offered |

Nexxtlab.com